## DIKTAAT

### **Overview**

DIKTAAT is a 4-channel, performance-focused trigger sequencer. DIKTAAT embraces immediacy and improvisation. You don't get to program your drum patterns step-by-step. Instead, the tools provided allow you to express yourself on the fly. Don't worry about making mistakes, focus on having fun!

Features:

- 4-channel trigger sequencer
- 4 banks x 4 patterns memory (16 / 32 / 64 steps long, 8-slot pattern chaining)
- Various ways to generate and remix trigger sequences on the fly
- Mutes
- Probability
- Reset In and Reset Out for manually resetting all your sequencers in unison
- Clock In and Clock Out

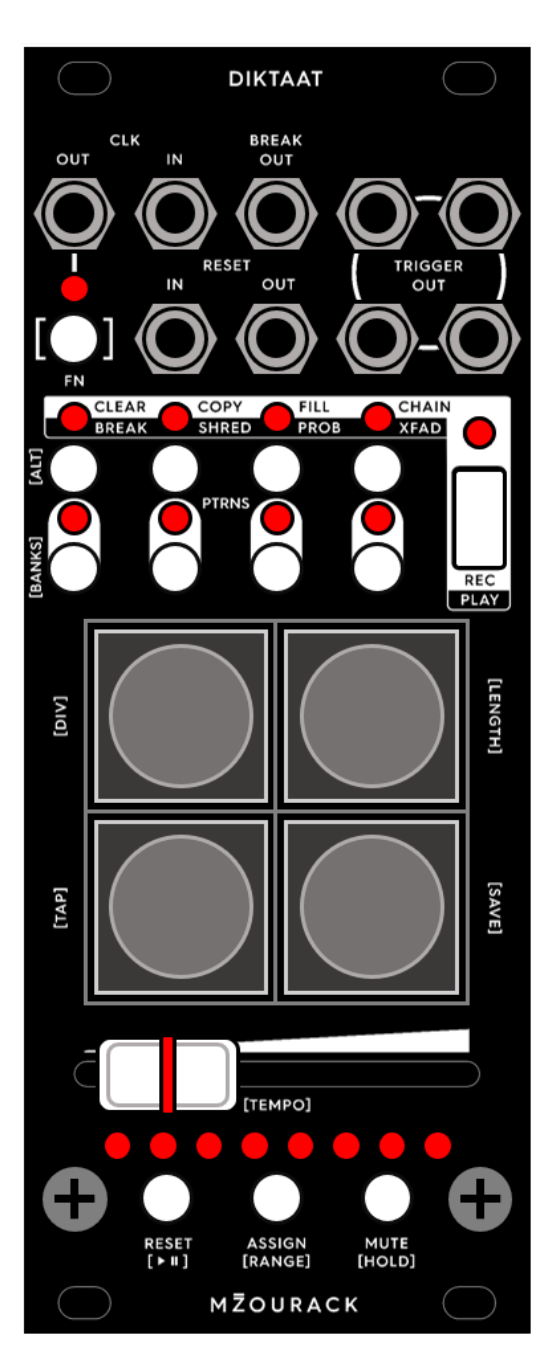

### **Table of Contents**

| Overview1                   |
|-----------------------------|
| Table of Contents2          |
| Front Panel                 |
| Patterns and Banks4         |
| Modes5                      |
| REC Mode6                   |
| REC Mode - DEFAULT Tool6    |
| REC Mode - CLEAR Tool6      |
| REC Mode - COPY Tool7       |
| REC Mode - FILL Tool        |
| REC Mode - CHAIN Tool9      |
| PLAY Mode 10                |
| PLAY Mode - DEFAULT Tool 10 |
| PLAY Mode - BREAK Tool11    |
| PLAY Mode - SHRED Tool 12   |
| PLAY Mode - PROB Tool14     |
| PLAY Mode - X-FADE Tool15   |
| Reset                       |
| Mute 17                     |
| Assign17                    |
| The FN Button               |
| Advanced Settings           |
| Factory Reset               |
| Firmware Update             |
| Open Source                 |
| Credits                     |

### Front Panel

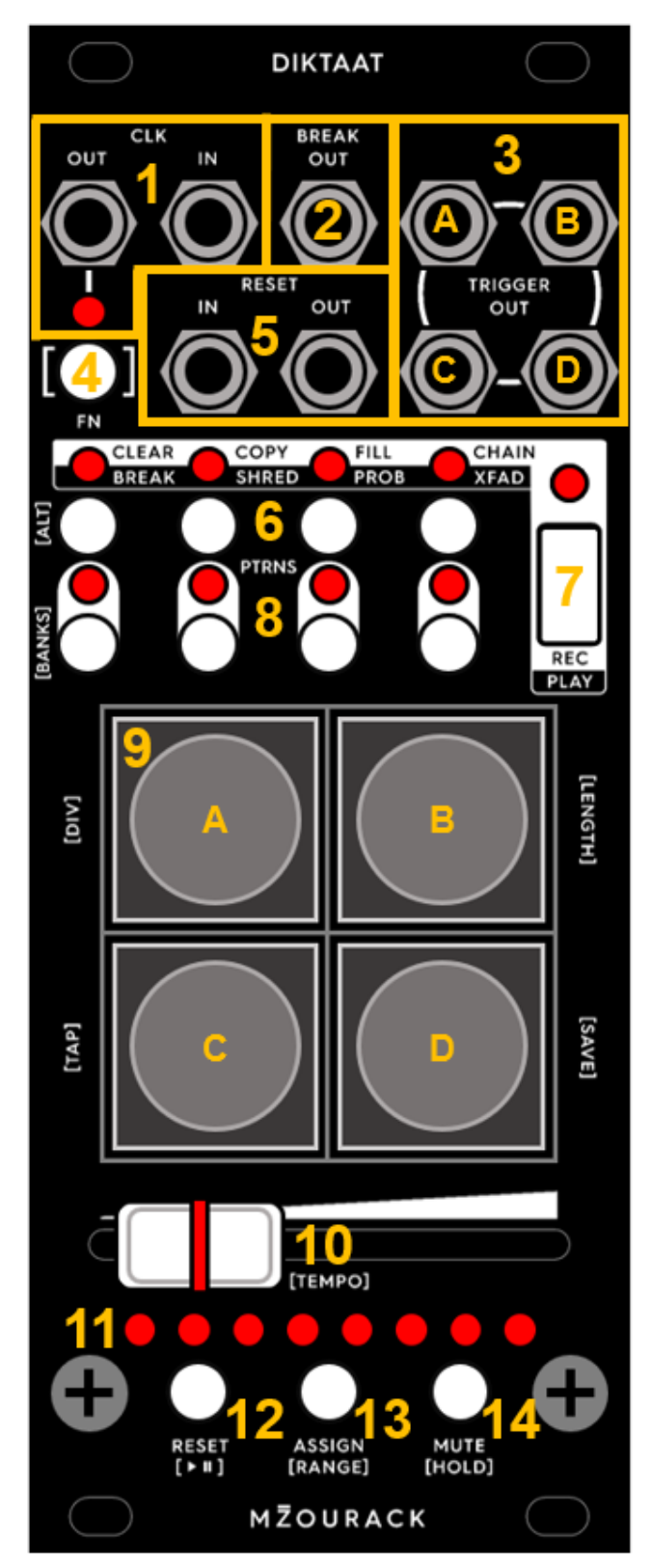

1 - Clock In and Out patch points. The LED corresponds to the Clock Out signal. Clock is generated internally with nothing plugged into Clock In.

- 2 Break Output is related to the Break Tool.
- 3 Outputs of sequencer tracks A-B-C-D.

4 - <u>FN</u> button - related to all items on the front panel enclosed in [brackets]

- 5 Reset In and Out patch points.
- 6 Patterns and Banks section.

7 - <u>REC / PLAY Mode</u> switch. When the LED is on, REC mode is active and <u>REC tools</u> are available. When it is off, the <u>PLAY tools</u> are available.

8 - <u>REC Tools</u> (CLEAR, COPY...) and <u>PLAY</u> <u>Tools</u> (BREAK, SHRED...) selection.

**9** - Backlit buttons A-B-C-D which perform various functions based on the state of the module.

**10** - Fader which performs <u>multiple functions</u> based on the state of the module.

**11** - Strip of 8 LEDs which usually shows the current position in the running <u>pattern</u> or other information based on the state of the module - see the various <u>modes</u>.

12 - Manual Reset button.

**13** - The <u>Assign</u> button gives momentary access to any mapped <u>REC</u> or <u>PLAY</u> tool.

**14** - <u>Mute</u> button, can be double-tapped for instant global mute/unmute.

### **Patterns and Banks**

A pattern on the DIKTAAT corresponds to a group of four independent single-trigger tracks. Four pattern slots are available per bank.

The global length of tracks, tempo and clock divider can be changed via the <u>FN</u> button.

| Four tracks forming a pattern with a length of 16 |   |  |   |  |  |  |   |  |  |  |   |  |   |   |   |
|---------------------------------------------------|---|--|---|--|--|--|---|--|--|--|---|--|---|---|---|
| •                                                 |   |  | • |  |  |  | • |  |  |  | • |  |   |   |   |
| _                                                 |   |  |   |  |  |  |   |  |  |  |   |  |   |   |   |
|                                                   |   |  |   |  |  |  |   |  |  |  | • |  |   | • |   |
|                                                   |   |  |   |  |  |  |   |  |  |  |   |  |   |   |   |
|                                                   | • |  |   |  |  |  |   |  |  |  |   |  | • |   | • |
|                                                   |   |  |   |  |  |  |   |  |  |  |   |  |   |   |   |
| ●                                                 |   |  |   |  |  |  |   |  |  |  |   |  |   |   |   |

The active pattern can be changed by the four PATTERNS buttons, unless you are using some tool which changes their behavior, like the <u>CLEAR</u> or the <u>CHAIN</u> tool. Manually switching the pattern also erases any active pattern chain.

Note that manually switching the patterns is instant by default - this can be changed in the <u>Advanced Settings</u>.

The LEDs show the currently active pattern with an uninterrupted glow and the upcoming pattern in the pattern chain loop with a flash.

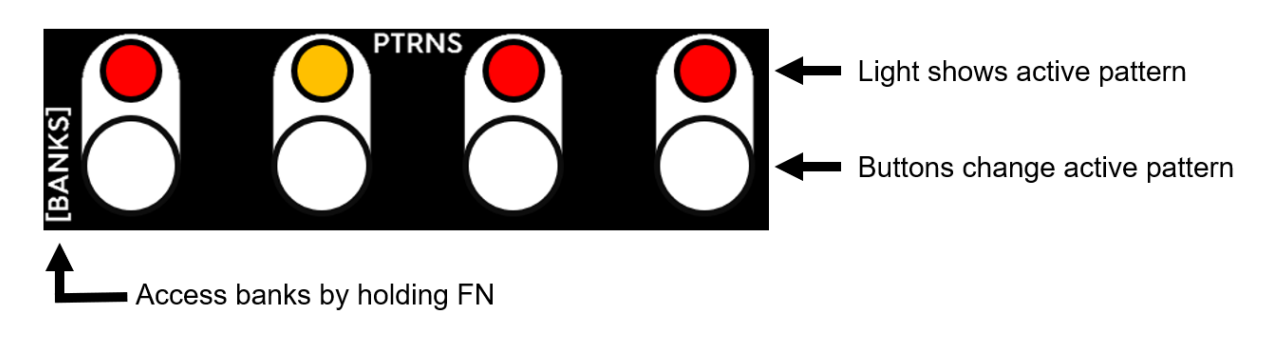

The 4-pattern groups are organized into 4 banks which are accessible by pushing the PATTERNS buttons while holding  $\underline{FN}$  (the LEDs that usually show the active patterns will display the active bank).

All recorded tracks can be <u>saved</u> into memory and recalled on device startup.

### <u>Modes</u>

A number of tools are accessible on DIKTAAT - these are grouped into the <u>REC</u> Mode and the <u>PLAY</u> Mode. These can be switched by the large toggle button. When the nearby LED is on, you are in REC mode, when it is off, you are in PLAY mode.

The four smaller buttons are used for switching between the individual tools available in each of the Modes. The LEDs above these buttons show the active tool.

When holding <u>FN</u>, the tool buttons can be used to toggle the ALT behavior for each tool. The ALT behavior of each tool is explained within the tools respective section of this manual.

Whether a tools ALT behavior is on or off can be <u>saved</u> into memory and recalled on device startup.

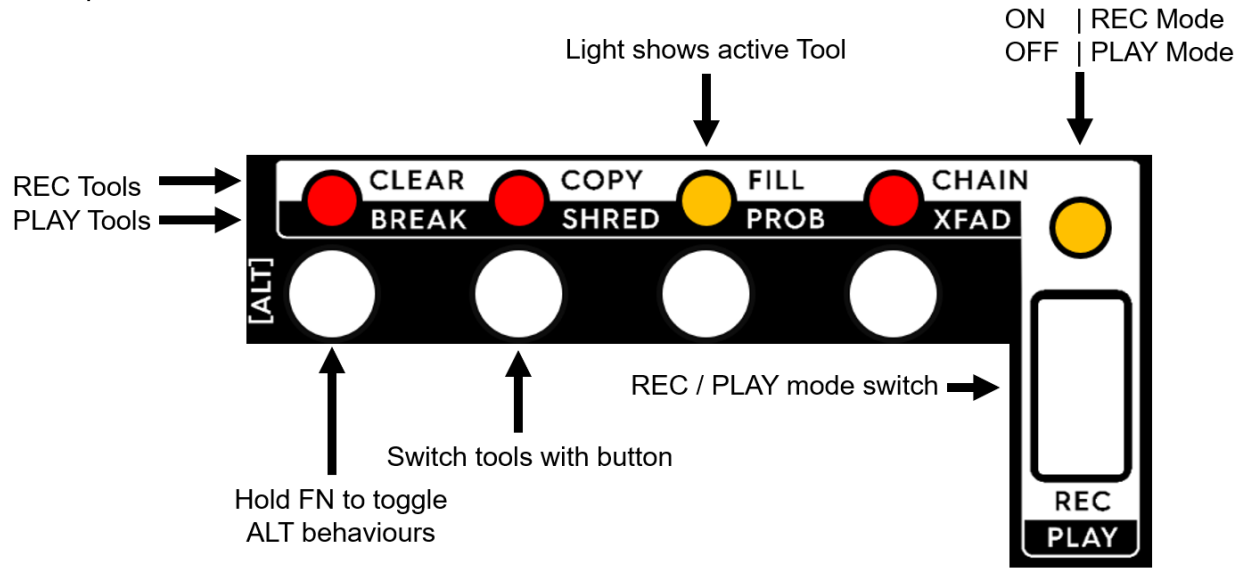

Hint: In this image, the selected tool is FILL

### **REC Mode**

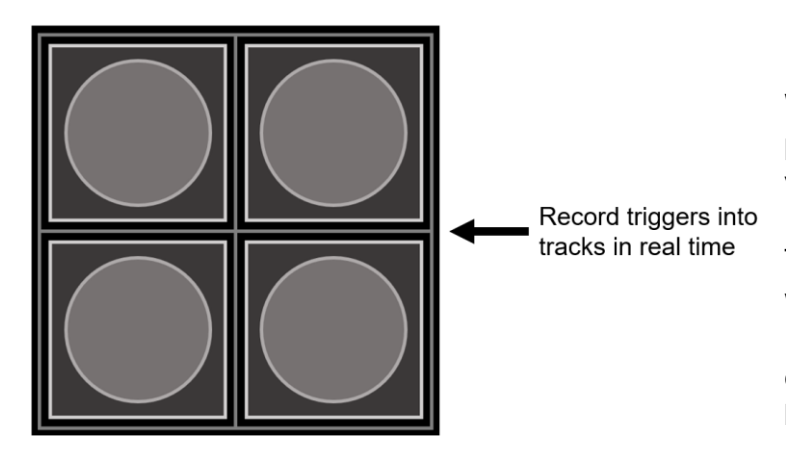

#### **REC Mode - DEFAULT Tool**

When no Tool is active, trigger patterns can be recorded in real time via the backlit buttons.

This default REC Tool is accessed when entering\* REC Mode via the REC/PLAY toggle button or when deactivating the currently active Tool by pressing its corresponding button.

\*This behavior can be changed, see Advanced settings.

A temporary mute function can be activated for this tool via **FN + [HOLD]**.

#### **REC Mode - CLEAR Tool**

Pressing the backlit buttons will clear out all triggers on the corresponding track in the active pattern. Entire patterns can be cleared via the pattern buttons.

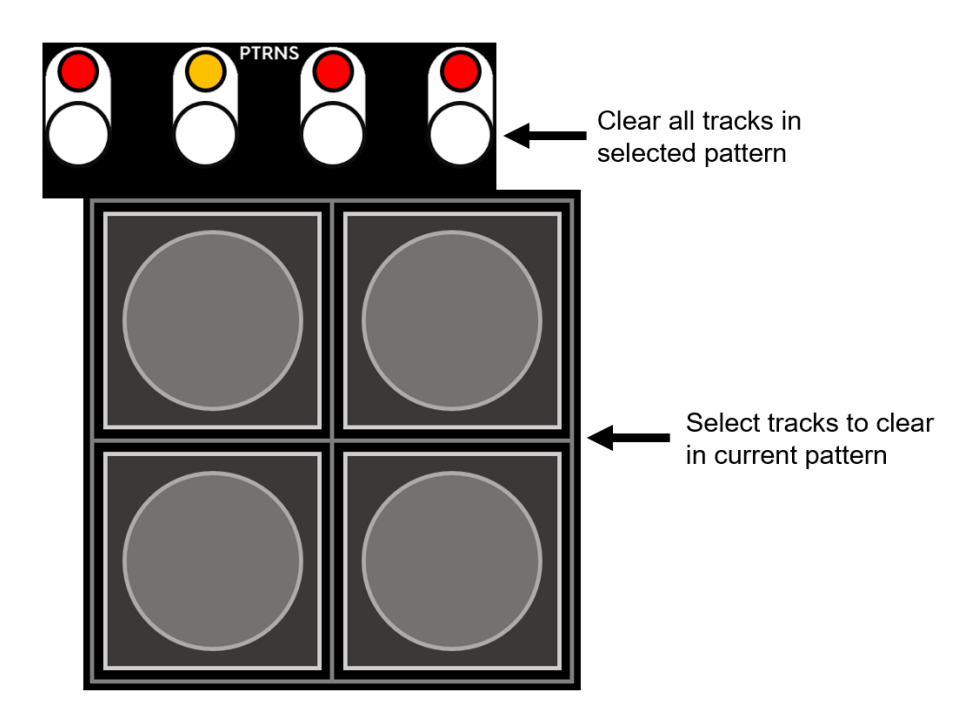

<u>ALT Mode</u>: Remove notes from tracks only while holding the corresponding backlit button (think of it like scrubbing a tape as it plays). To clear the whole track like in the default behavior, double tap the corresponding button. Instant pattern clearing behavior via the patterns buttons is unchanged.

#### **REC Mode - COPY Tool**

Upon activating the COPY tool, you first have to select what you want to copy. This can be any track of the current pattern via the backlit buttons, or any of the four patterns via the Pattern buttons

After selecting the track/pattern to copy from, the backlit buttons and Pattern buttons are used for pasting.

This leads to four different copy/paste scenarios:

- Track  $\rightarrow$  Track of active pattern is copied to another track of active pattern
- $Pattern \rightarrow Pattern \qquad \text{- Entire pattern is copied to another pattern}$
- Track  $\rightarrow$  Pattern Track of
  - Track of active pattern is copied to corresponding track in pattern
- $\label{eq:Pattern} {\sf Pattern} \to {\sf Track} \qquad {\sf Corresponding track in pattern is copied to track of active pattern}$

To start copying something else, de- and re-activate the COPY Tool.

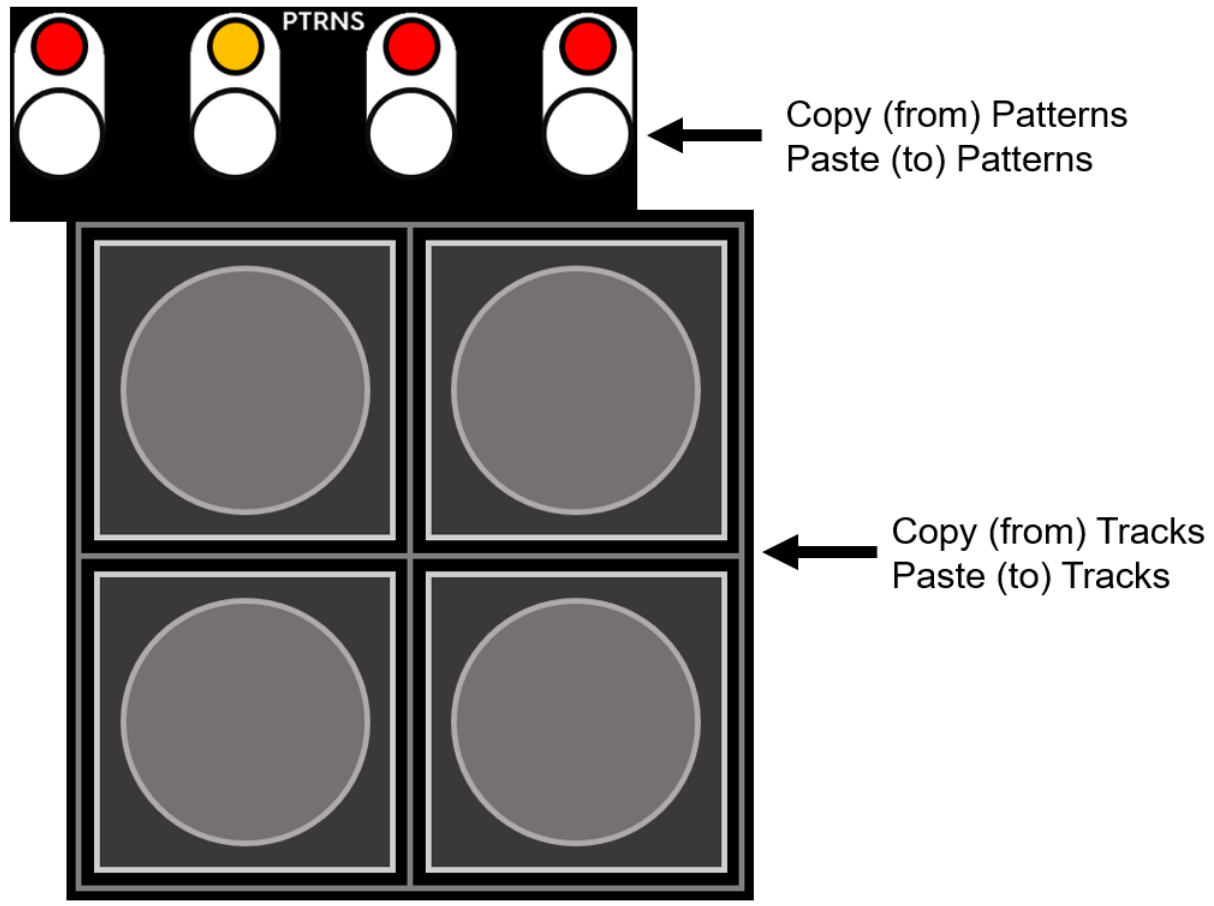

<u>ALT Mode</u>: Two-finger copy/pasting - With no backlit or pattern button pressed, select what you want to copy by pressing and <u>holding</u> any of the backlit or pattern buttons. With the button from the previous step still held, paste to as many destinations as you want by tapping the corresponding buttons. By releasing all backlit and pattern buttons again, you can select a new target to copy and repeat.

#### **REC Mode - FILL Tool**

Press and hold one or more of the backlit buttons. Triggers will be recorded into the corresponding tracks following trigger sequences selected by the fader. The currently selected sequence is visualized on the LED strip below the fader.

Note that the two rightmost sequences are 2- and 3- trigger sequences that randomize every couple of clock ticks unless some backlit button is pressed.

When more than one button is held, the tracks into which the triggers are recorded alternate based on the order in which the buttons were pressed.

Great for linear drumming!

By default, pauses are also being recorded into the held track buttons (e.g. filling eighth notes over sixteenth notes will result in removing every second sixteenth note).

If <u>ALT Mode</u> is active, pauses are not created and triggers are only being added.

Double tapping the backlit button fills the entire corresponding track with a loop of the currently selected sequence.

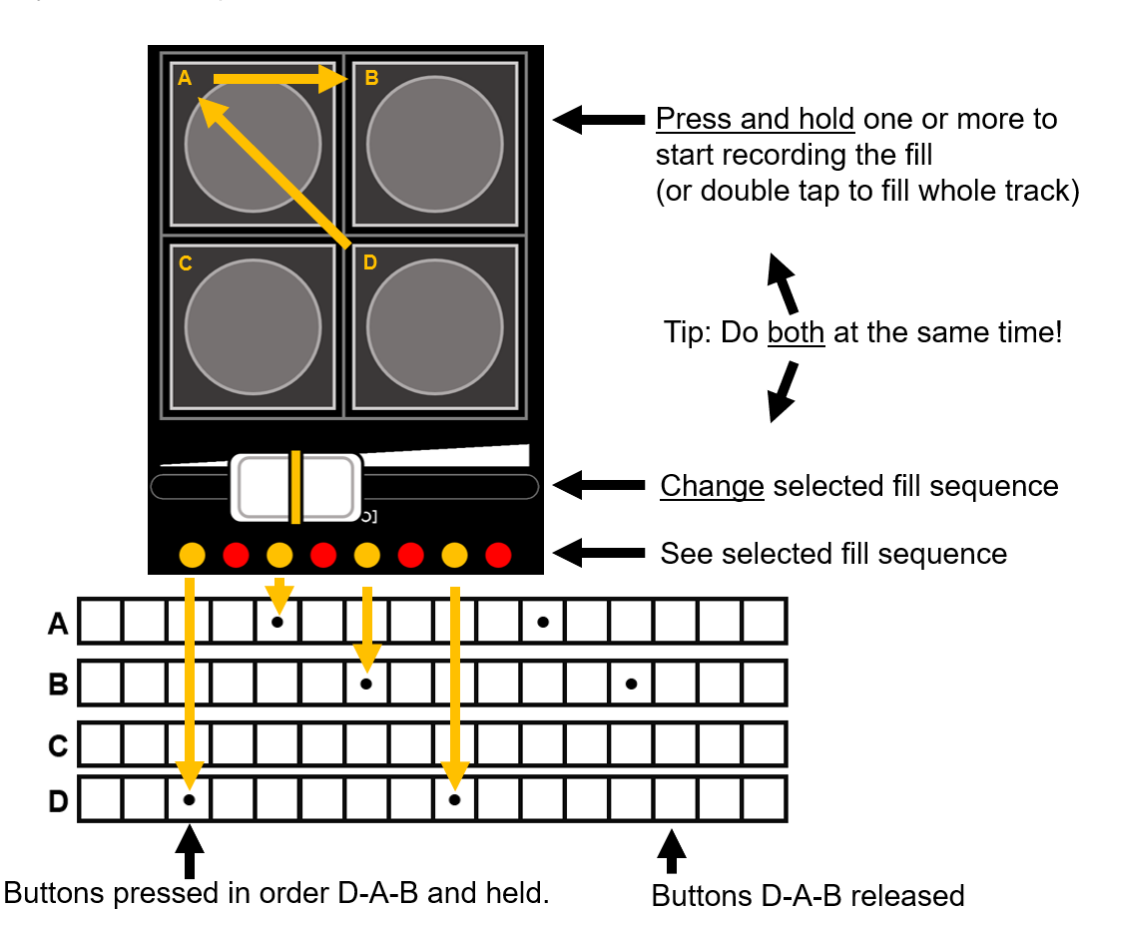

#### **REC Mode - CHAIN Tool**

Chain patterns in a loop that has up to eight slots.

Press the Patterns buttons (or alternatively, the A-B-C-D buttons, function is identical) in the order of the desired pattern chain.

The LED bar below the fader shows the position in the chain into which you are writing.

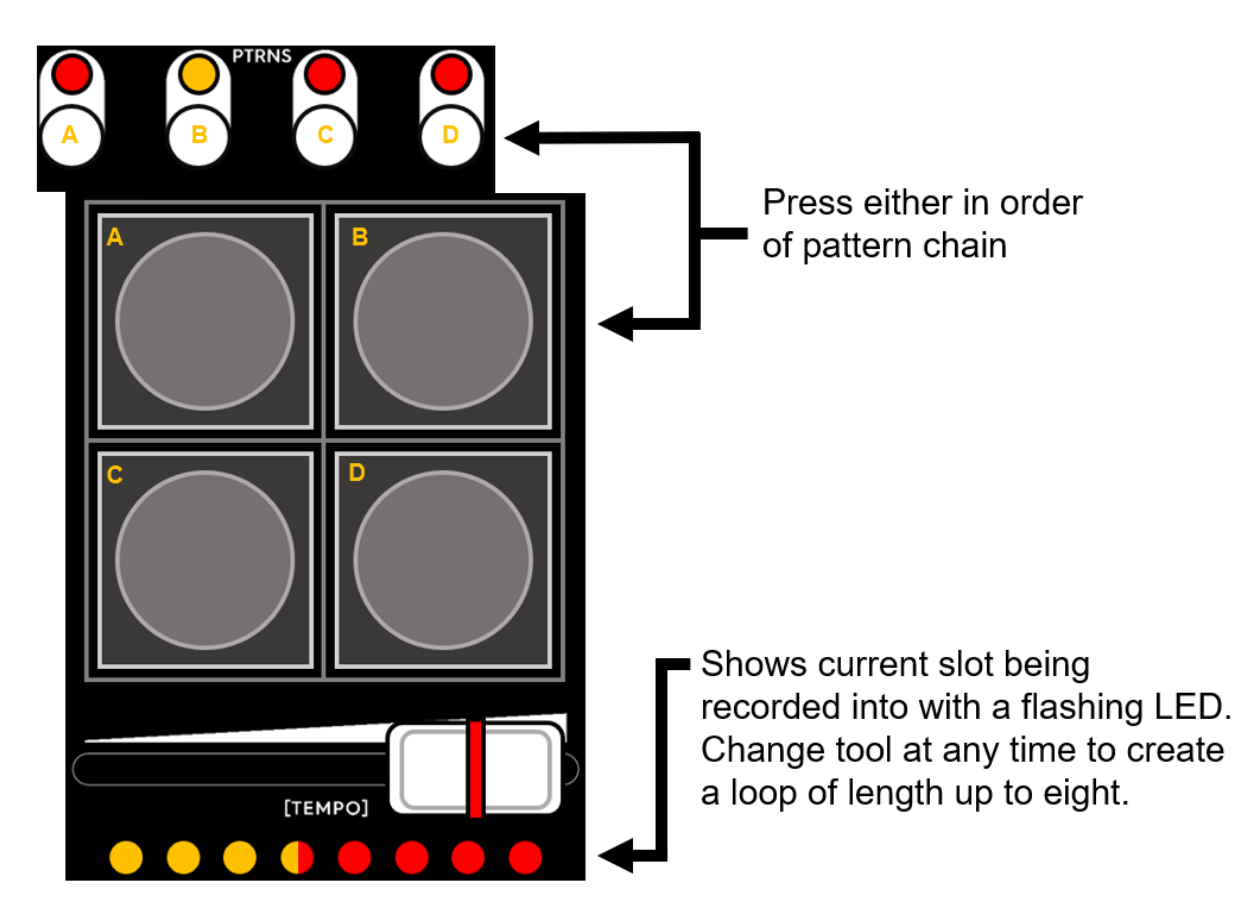

<u>ALT Mode</u>: The pattern buttons become bank selectors - use the backlit buttons to chain patterns from various banks.

When not using the chain tool, to remind you a chain is active, the LED corresponding to the upcoming pattern flashes. The chain is broken when a pattern is changed manually.

### PLAY Mode

#### PLAY Mode - DEFAULT Tool

When no Tool is active, the A-B-C-D buttons can be used to send out triggers out of the trigger outputs.

This default PLAY Tool is accessed when entering\* PLAY Mode via the REC/PLAY toggle button or when deactivating the currently active Tool by pressing its corresponding button.

\*This behaviour can be changed, see Advanced settings.

An expressive mute function can be activated for this tool via <u>FN + [HOLD]</u>.

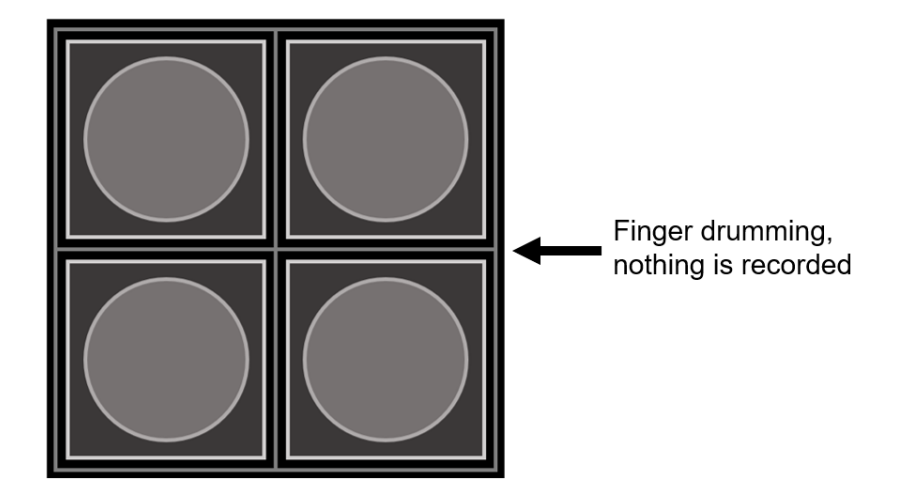

#### PLAY Mode - BREAK Tool

Hold one or more of the A / B / C / D buttons to momentarily loop the playing sequence starting at the beginning of the 1st / 2nd / 3rd / 4th quarter of the current pattern. The position of the end of the loop is set by the fader.

The unaffected sequence is still running in the background. Release the A / B / C / D buttons to return to it.

The Break Output sends out a trigger on every start of the Break loop, and also every time a <u>Reset</u> occurs. A good use for this is resetting other sequencer modules.

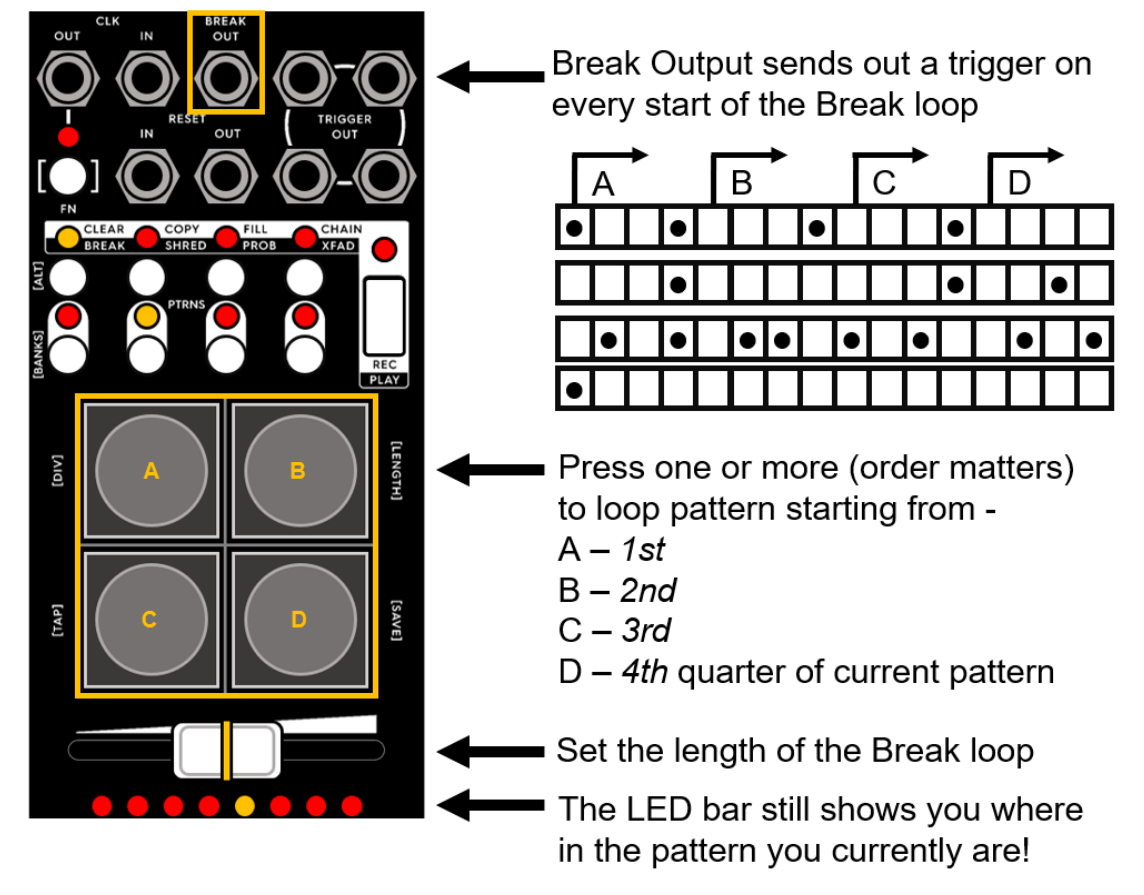

Tip: Use the Fader and A-B-C-D buttons together

<u>ALT Mode</u>: The Break Output now sends out a constant 5V gate for as long as any of the backlit buttons is held. The original Break Output behavior is now available at the Reset Output (can be disabled, see <u>Advanced Settings</u>).

#### PLAY Mode - SHRED Tool

Mash tracks against each other, deriving rhythms related to what's already going on while cleaning up overlapping triggers.

Start by pressing one of the backlit A-B-C-D buttons. This is now the *LEFT* track. While held, every other track is muted.

With the *LEFT* track button still held, tap any other of the remaining backlit buttons. This selects the *RIGHT* track.

The *LEFT* and *RIGHT* tracks are now instantly compared, for each step, checking if a recorded trigger can be found on either of them (i.e. boolean OR function).

If the answer is yes (a trigger has been found on the *LEFT* or *RIGHT* track) the *DOMINANT* track gets to have a trigger on that step while the non-*DOMINANT* track gets cleared on that step.

Whether the *LEFT* or the *RIGHT* track gets to be *DOMINANT* on that step is decided by the map shown on the LED bar below the fader. Each LED on the map corresponds to one step in the pattern. Various maps can be selected with the fader, with the positions on the left-hand side assigning dominance to the *LEFT* track more often and vice versa.

The backlit A-B-C-D buttons can also be <u>double tapped</u> for instantly shredding that track against all the remaining three. This is done by applying the OR condition against all of the tracks, the double-tapped track becoming the *LEFT* track, while the other three becoming *RIGHT* tracks simultaneously. Now the following happens for each step of the pattern:

- If the OR condition is true for the step and *LEFT* track (i.e. the double-tapped track) is *DOMINANT*, it becomes the only track on that step with a trigger.
- If the OR condition is true for the step and *RIGHT* tracks are *DOMINANT*, the *LEFT* track gets clear on that step, the three *RIGHT* tracks are unaffected

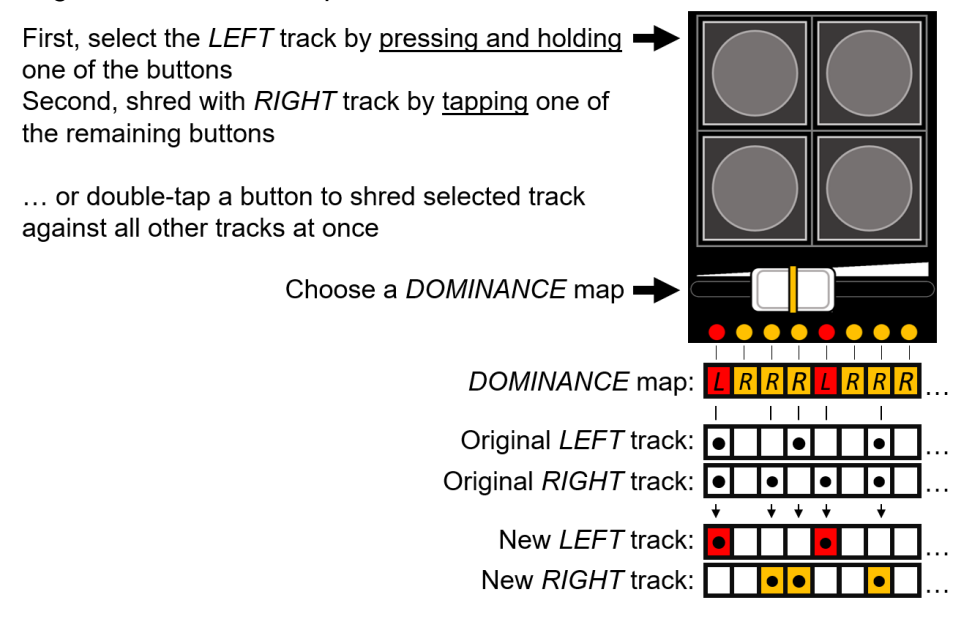

#### ALT Mode:

This completely changes the SHRED Tool Behavior

Activating the SHRED tool (or switching the active pattern) assigns the: 1st /2nd / 3rd / 4thquarter of the active pattern to the A /B / C / Dbuttons, respectively.

Press the A-B-C-D buttons to write the respective quarter of the pattern into the current pattern, starting at the current step of the sequence.

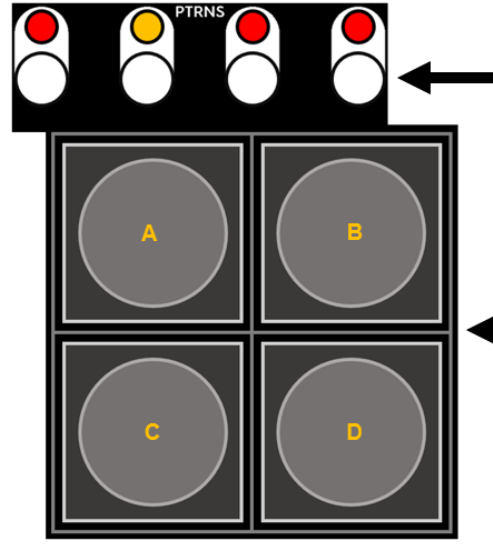

When pattern changes (manually or via chaining), the newly active pattern is chopped up and stored in the A-B-C-D buttons

Press to write 1st-2nd-3rd-4th quarter of stored pattern into current pattern

#### Example

1) Newly activated pattern:

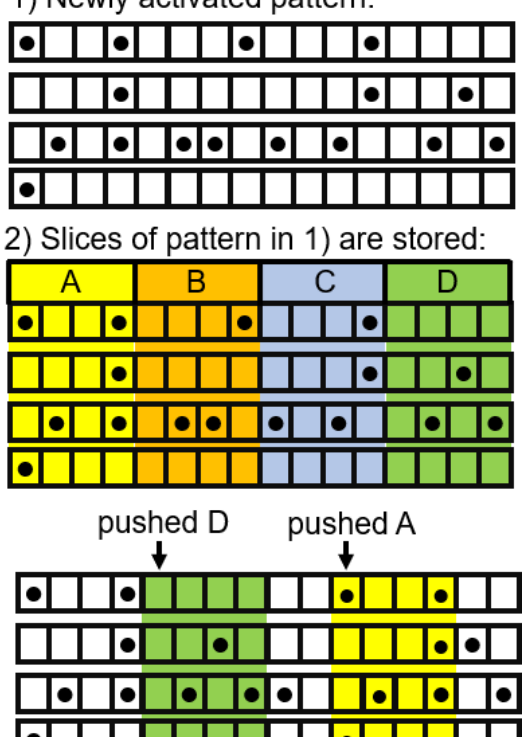

3) Buttons D and A are pushed on steps 5 and 11, respectively

#### PLAY Mode - PROB Tool

Add some randomness and variation with probability.

Use the fader to set a global probability value.

Activate/Deactivate the probability function per-track via backlit buttons (when the LED is ON, probability as active for that track).

Probability affects playback in two different ways, depending on whether the probability parameter is set to the LEFT or the RIGHT side of the dead zone (all LEDS off) in the center of the fader:

LEFT: *Exclusive skipping* - when moving the fader left, increase the chance that recorded triggers will be skipped

RIGHT: *Skipping and Adding* - when moving right, increase the chance that recorded triggers will be skipped but also that new triggers will appear next to existing triggers

To help keep things manageable, probability is not taken into account when REC Mode is active.

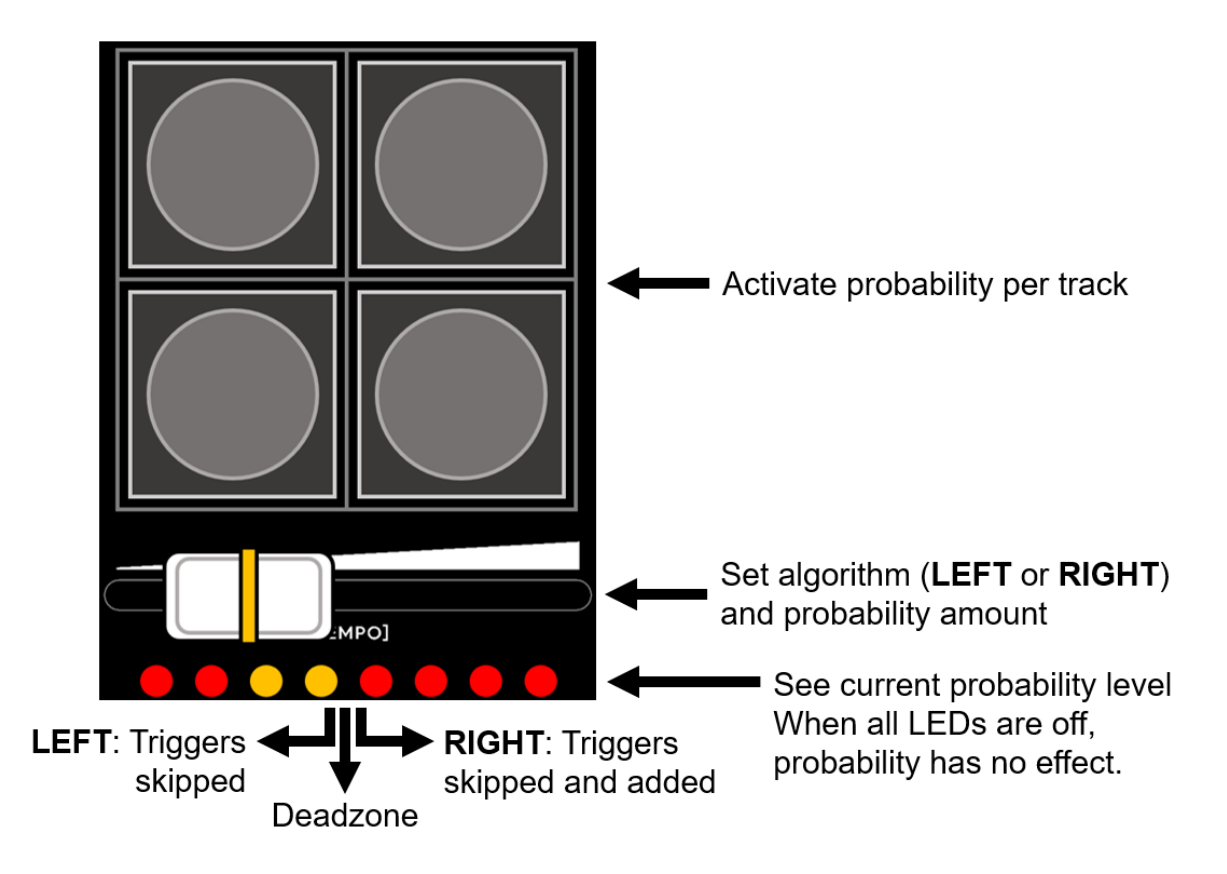

<u>ALT Mode</u>: The normal cap on the probability parameter is about 33% (the left/rightmost positions of the fader) while in the ALT mode, the cap is 100%. In other words, having the fader in the leftmost position now leads to skipping every single trigger.

#### PLAY Mode - X-FADE Tool

A performance tool which makes the fader behave similarly to a DJ-mixer style crossfader.

The pattern that's active when the X-FADE Tool is selected becomes the *LEFT* pattern.

Once the X-FADE Tool is active, the *RIGHT* pattern can be selected with the Pattern buttons.

Entering the first step of the pattern, the *LEFT* pattern is active until a breaking-point step is reached. The breaking point in the playback is defined via the position of the fader.

Having the fader on the left side pushes the breaking point to the right, giving more room to the *LEFT* pattern, and vice-versa.

The backlit buttons can be used to (un)mute individual tracks, just like when using the <u>Mute</u> button.

The selected *LEFT* and *RIGHT* patterns are shown on the Pattern LEDs with the currently inactive pattern flashing.

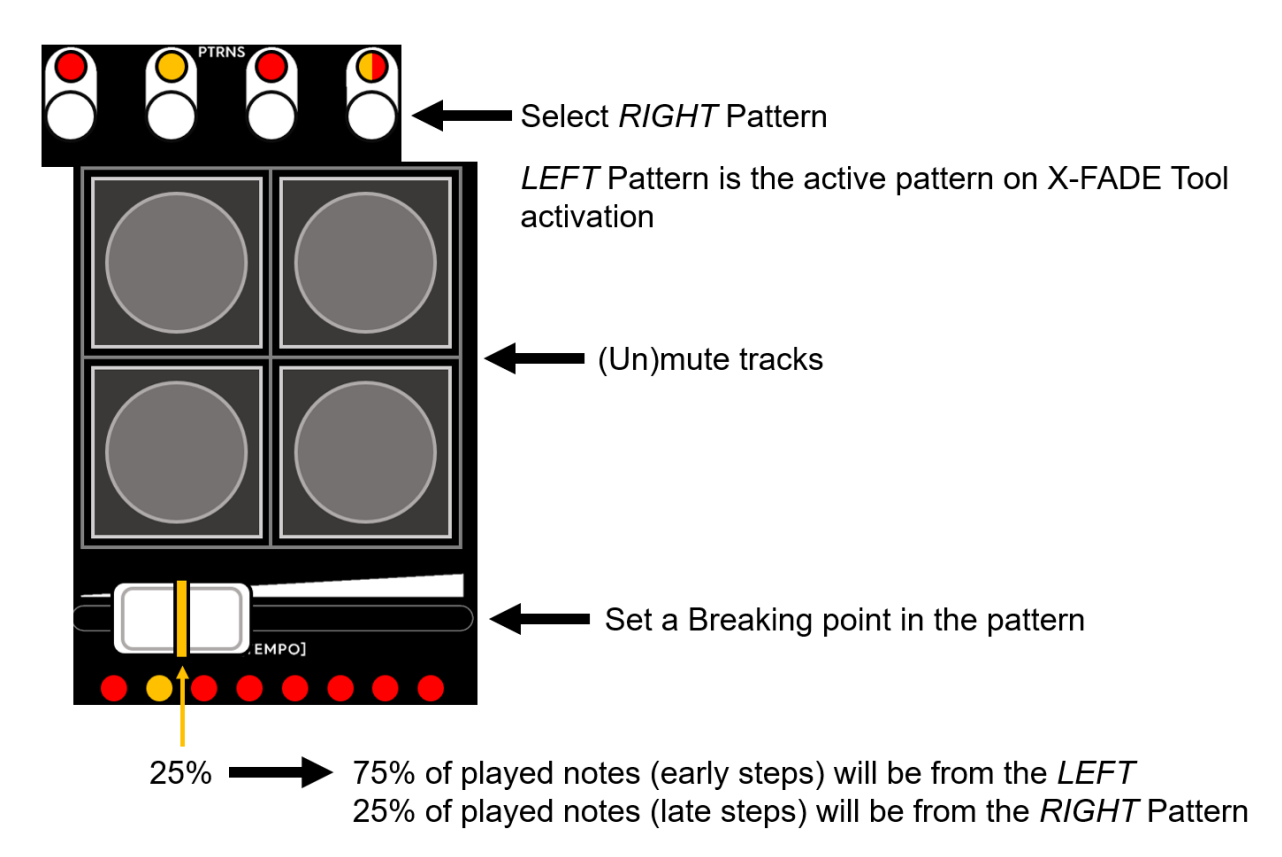

<u>ALT Mode</u>: Enables crossfading between banks while a pattern <u>Chain</u> is active. When activating the X-FADE Tool while a chain is active, the currently active bank becomes the *LEFT* bank, while the *RIGHT* bank can be selected via the Patterns buttons.

## DIKTAAT

### <u>Reset</u>

Reset Input Reset Output

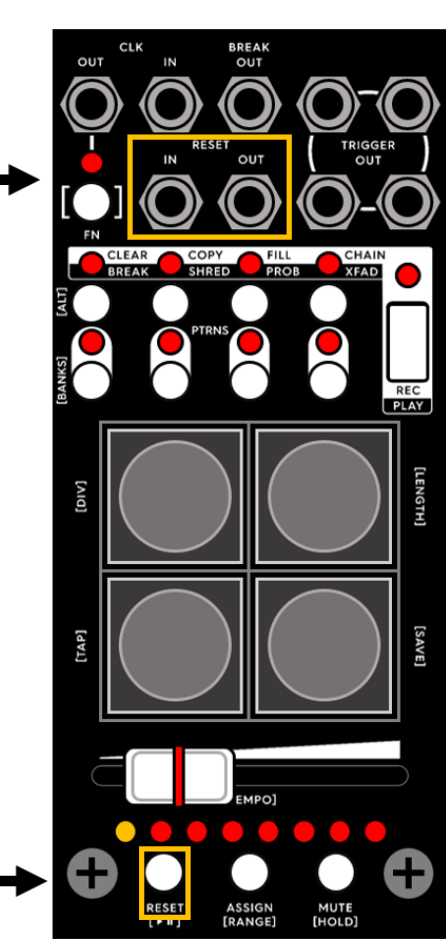

Tap to Reset the sequence and hold to tie reset to 
to ther actions

The current pattern (and pattern chain) can be reset to the first step either via an external signal or manually with the RESET button.

When a reset is called, a trigger is sent out from RESET Out. Use this to reset other modules in sync.

Note that the first clock pulse coming from CLOCK Out after the reset is delayed by 2 milliseconds. This delay is usually not noticeable to the ear but helps in making sure the target devices register both pulses. This delay can be disabled via <u>Advanced</u> <u>Settings</u>.

While **holding** the RESET button, pressing any of the backlit buttons or any of the Patterns buttons will cause a Reset to happen along with any action that button press was supposed to cause. Use this as a performative effect or to make catching that first beat easier when recording.

### <u>Mute</u>

While holding the Mute button, toggle the mute state of individual tracks via the corresponding buttons (the backlights show the current mute state).

Usual playback indication is inverted for muted tracks to help keep track of mute states.

Alternatively, quickly **double-tap** the mute button to:

- Mute all tracks when any track is unmuted
- Unmute all tracks when all tracks are muted

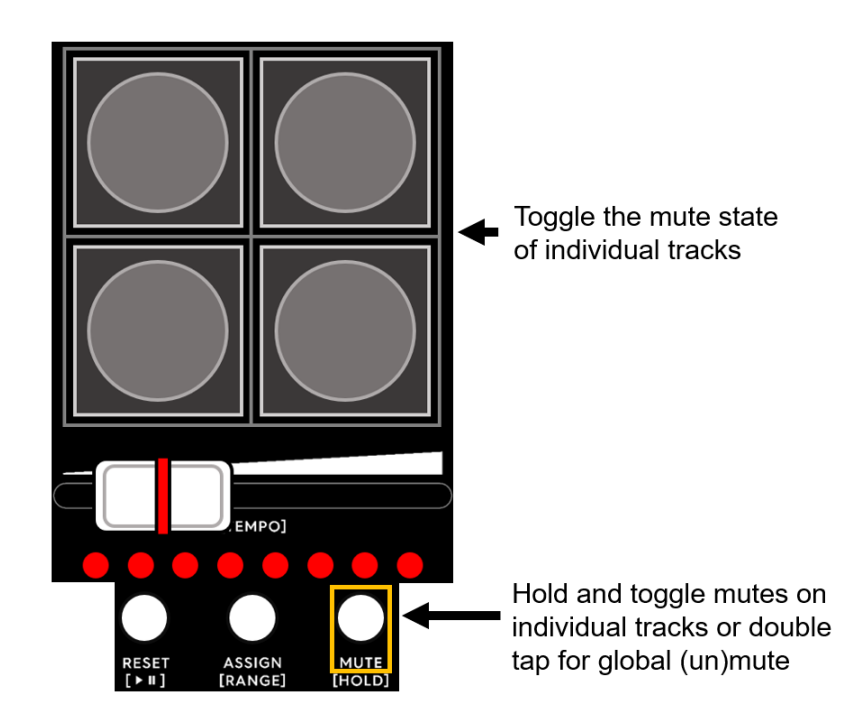

## <u>Assign</u>

Quick access button for any tool. Can be mapped to any <u>REC</u> or <u>PLAY</u> Mode Tool (except DEFAULT). The mapped tool is activated when Assign is held. Letting go of Assign reactivates the tool that was active before.

To map a different tool to the Assign button, hold the Assign button and press any Tool button (this takes state of the REC/PLAY Toggle button into account).

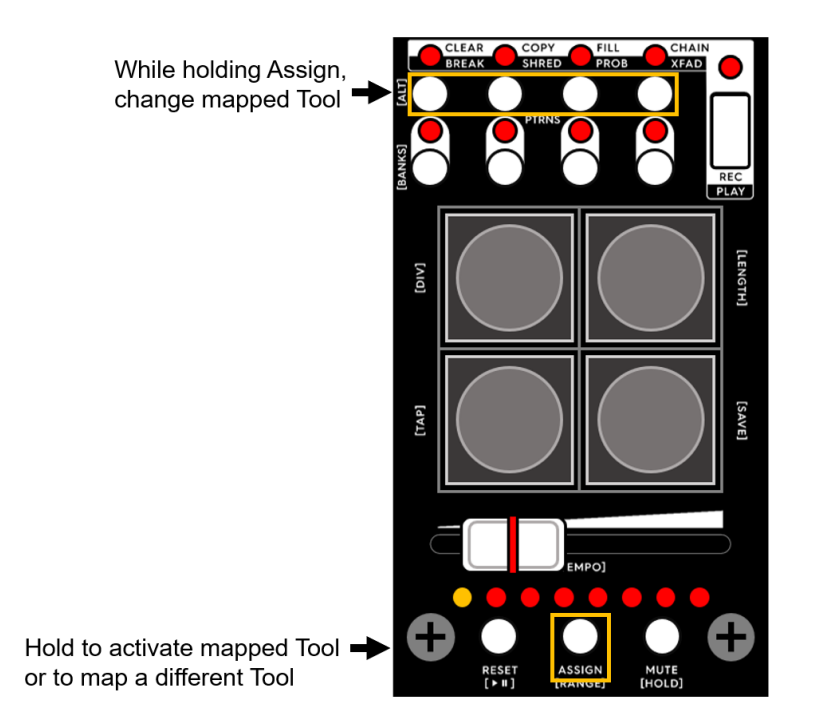

### The FN Button

Hold the FN button to access various features/settings marked by the [ square brackets ] on the front panel:

[ALT] - Enable/disable the ALT behaviour of each Tool.

[BANKS] - Select the active Bank.

**[DIV]** - Tap to cycle through 1/2/4/8 clock divisors (the divider is applied to incoming clock when clock externally and to CLK Out when clocked internally).

[LENGTH] - tap to cycle through the possible 16-/32-/64-step pattern lengths

[TAP] - Tap tempo manually

[TEMPO] - set the rate of the internal clock generator

[PLAY/PAUSE] - Resume/Pause the sequence playback

**[RANGE]** - Enable/disable an extended tempo range (accessible via the fader)

**[HOLD]** - Enables/disables the Hold function for the <u>Default REC</u> and <u>Default PLAY</u> tool. When enabled, holding the respective track button in the mentioned mode temporarily mutes the respective track until the button is released.

**[SAVE]** - Saves the state of the module, the settings are loaded on next device startup. <u>Factory state</u> can be recalled on boot. The saved data is comprised of all recorded <u>tracks</u> (in all <u>patterns</u> and <u>banks</u>), active pattern <u>Chain</u>, global pattern Length, the <u>Assigned Tool</u>, <u>Mute</u> states, <u>Probability</u> value and states, active <u>Bank</u>, Play/Pause state, extended Tempo Range option state and the <u>Advanced Settings</u>.

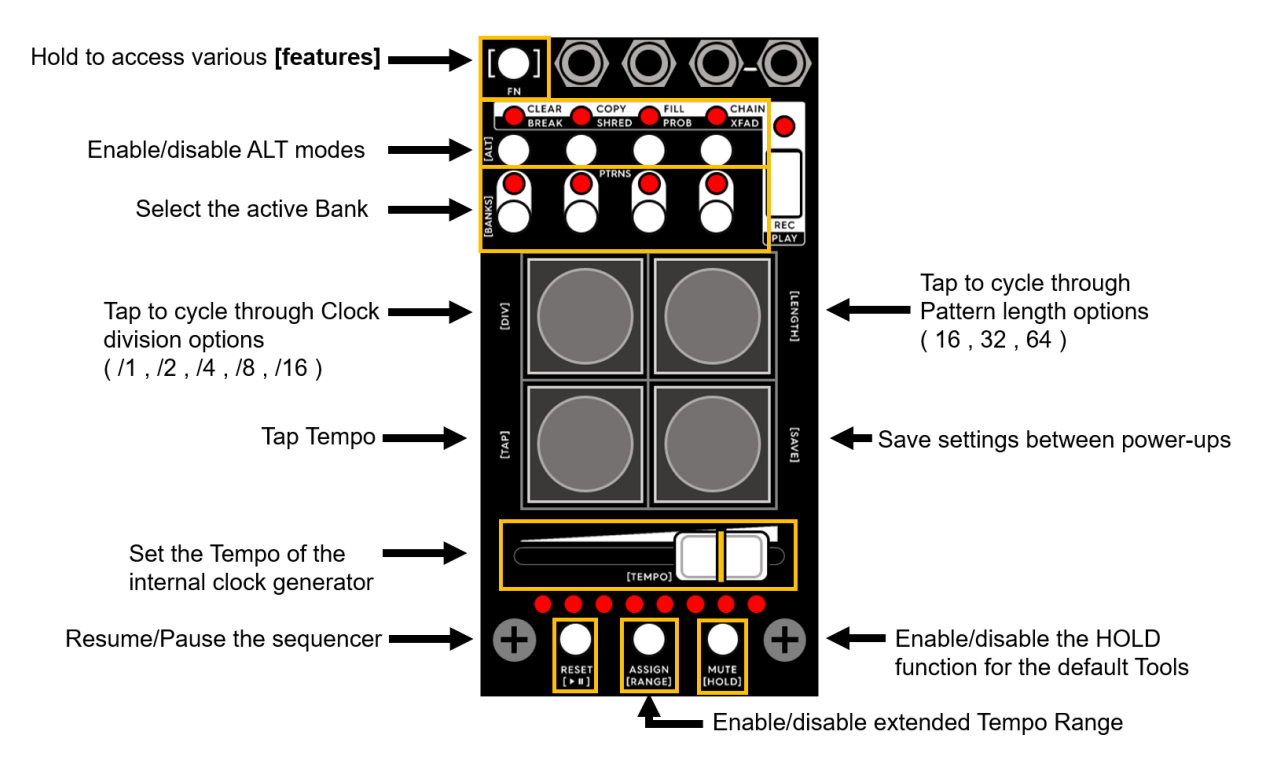

Holding FN + RESET and tapping [SAVE] reloads all saved Pattern/Settings (similar to power-cycling the device).

### Advanced Settings

Hold FN on startup to access some extra settings as well as seeing which firmware version is currently in your module (you can let go of FN once you're here).

The current version of the firmware (V1.0) corresponds to the following pattern shown on the LED bar below the fader: **[O-O-O-O-O-C-X]** 

The advanced settings are accessed via the Tool Buttons.

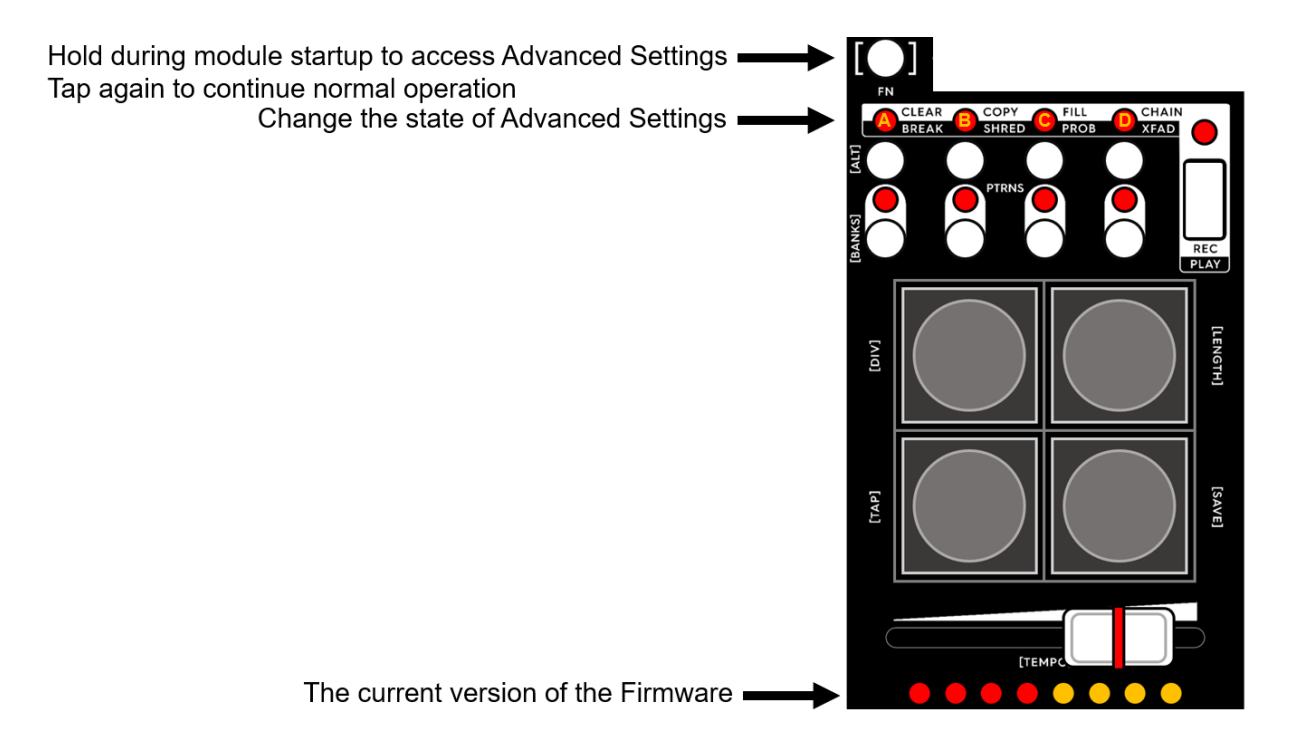

When the corresponding LED is **ON**:

- A) Disable the <u>Break triggers</u> on the Reset Out output when using the ALT mode of the Break Tool
- B) Disable the (2ms) delayed first clock after a <u>reset</u> occurs. The first clock pulse now appears in the same moment as the Reset Out (or Break Out) trigger
- C) Change the behaviour of the <u>REC/PLAY</u> toggle button. Pressing the button no longer resets your active tool to the <u>DEFAULT REC Tool</u> or <u>DEFAULT PLAY Tool</u>.
- D) Change the behaviour of the <u>Patterns buttons</u> patterns are now changed at the end of the current pattern instead of instantly

To exit the Advanced Settings menu and start the module normally, tap the FN button.

Note that the state of Advanced Settings has to be saved via the regular  $\frac{FN + [Save]}{FN + [Save]}$  button combo to be recalled on next module startup.

### **Factory Reset**

To factory reset the module, hold RESET during boot.

This restores all default settings and patterns.

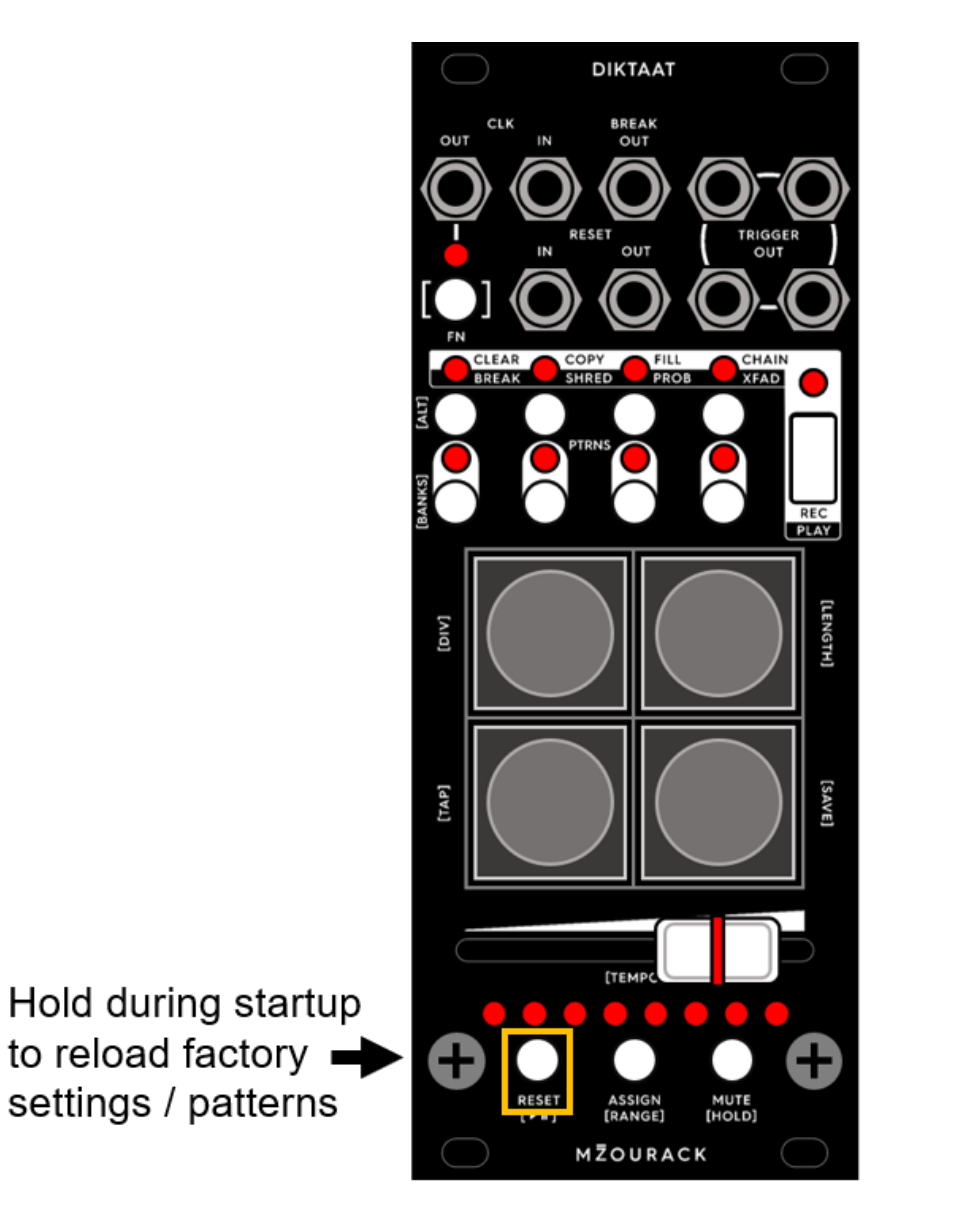

### Firmware Update

Click <u>here</u> (or go to **mzourack.com/diktaat/firmware**) to access the online firmware update tool. You can check the currently installed version on your unit in the <u>Advanced Settings</u> menu.

### **Open Source**

DIKTAAT is meant to be <u>hackable</u> (https://github.com/mzourack/DIKTAAT).

### **Credits**

Made by Matěj Mžourek in Prague, 2025

Thanks for the help!

Front Panel Graphics Gabriela

### Online content

Patrik

#### <u>Testers</u>

Felix Leoš Nathanel Vítek